Una vez publicada la orden **Somos Deporte 3-18 para el curso 2022-2023**, para la organización de las competiciones en Deporte Escolar de la Junta de Comunidades de Castilla La Mancha y debido a que nuestro centro participará en varias de las actividades ofertadas, necesitamos, que el padre/madre/tutor del alumnado de los cursos de 3º a 6º de Ed. Primaria de nuestro centro den su autorización mediante un trámite a través de la plataforma EDUCAMOS CLM (antiguo PAPAS 2.0).

Para ello deben tener el **"usuario"** y **"contraseña"** del programa EDUCAMOS CLM. Son los mismos que se utilizan para hacer otros trámites como solicitud de gratuidad de libros, matriculaciones etc.

Para facilitaros la realización de dicho trámite podéis seguir este tutorial. No obstante, para cualquier consulta o problema, os podéis poner en contacto con el colegio.

## TUTORIALINSCRIPCIÓN SOMOS DEPORTE 3-18 CURSO 2022-2023

## La solicitud deberá realizarse através de la plataforma **EDUCAMOS CLM** en la dirección: <u>educamosclm.castillalamancha.es</u>

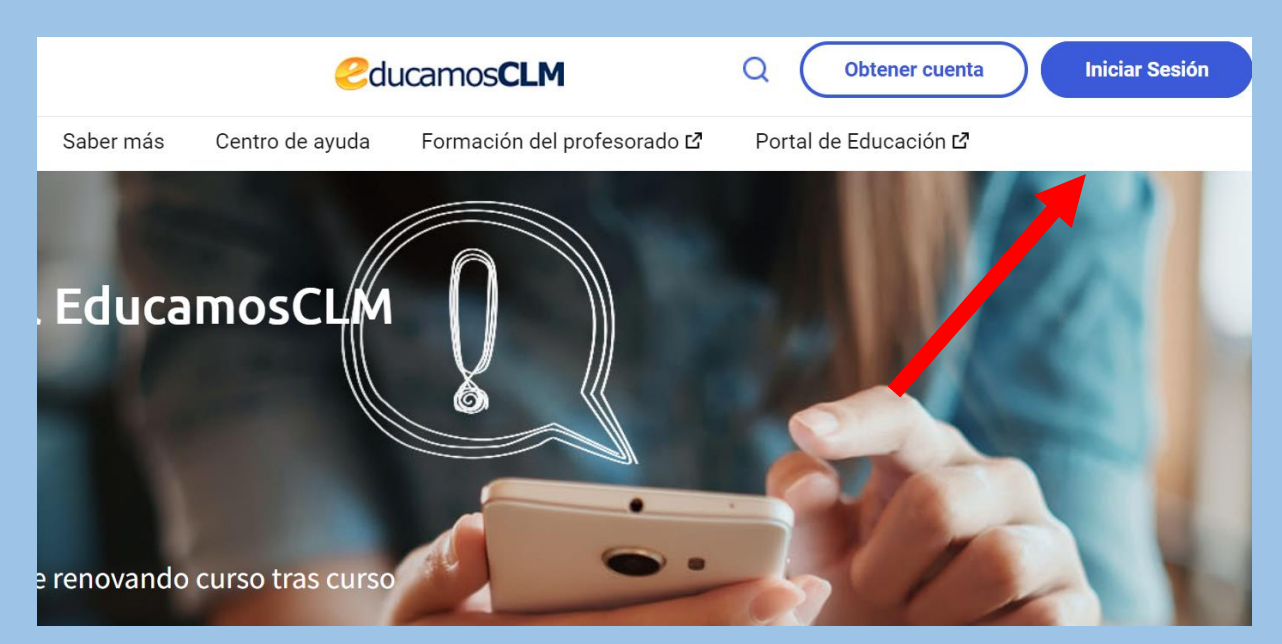

# Iniciamos sesión e introducimos **'Usuario** y Contraseña'

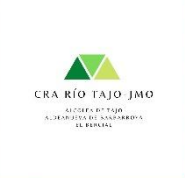

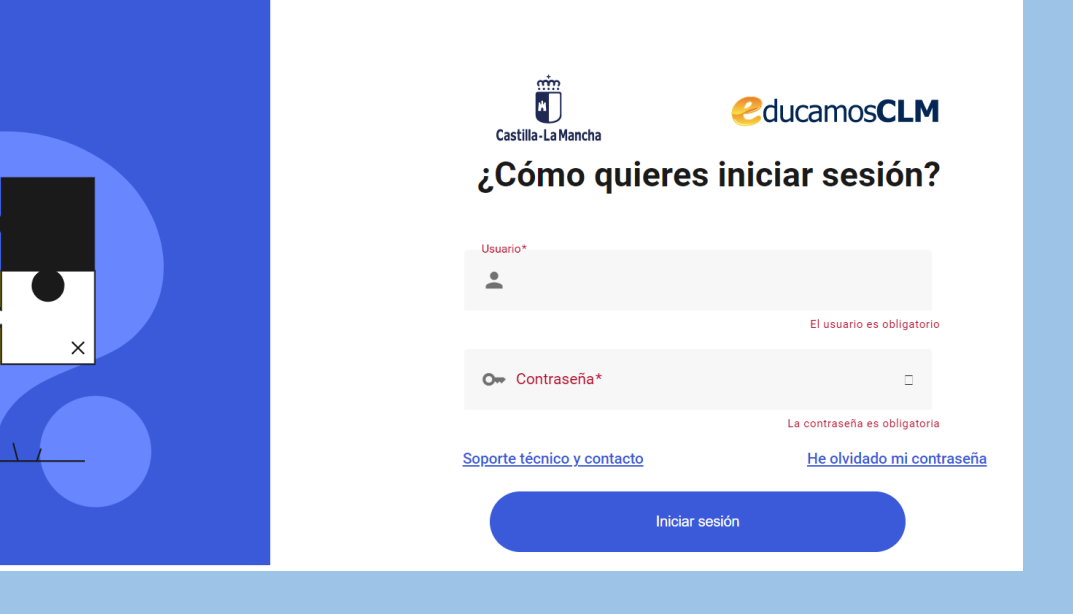

# Cuandonoshayamosidentificadocorrectamente,accedemosaSECRETARÍA VIRTUAL.

En algunos casos os pedirá también seleccionar el perfil "ciudadano"

Una vez ahí, dentro del apartado "Otros", pinchar en "Solicitud de participación en el Programa Somos Deporte 3-18. Curso 2022-2023.

Iniciaremos una NUEVA SOLICITUD

### Panel de aplicaciones

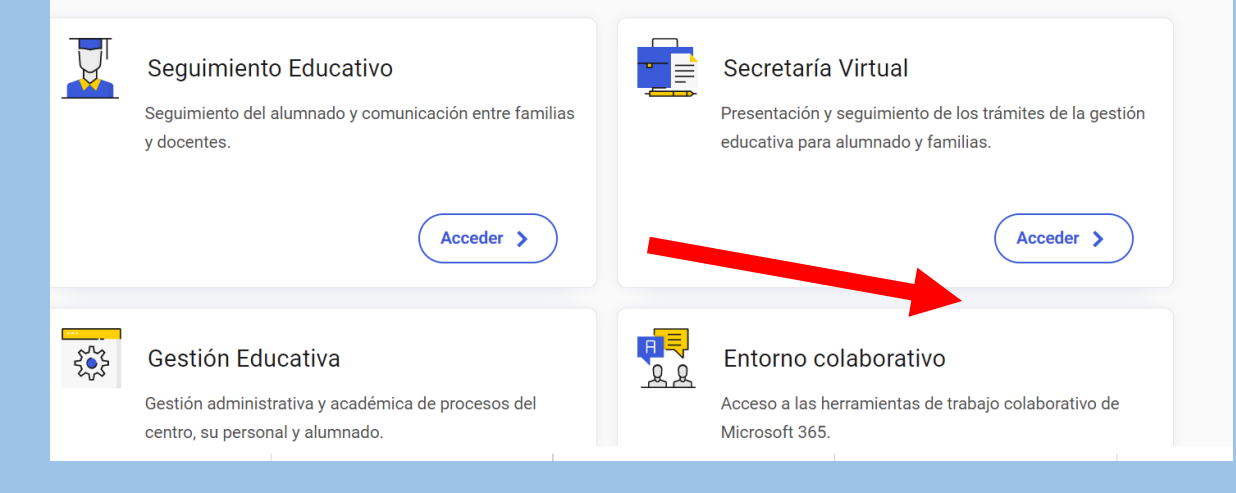

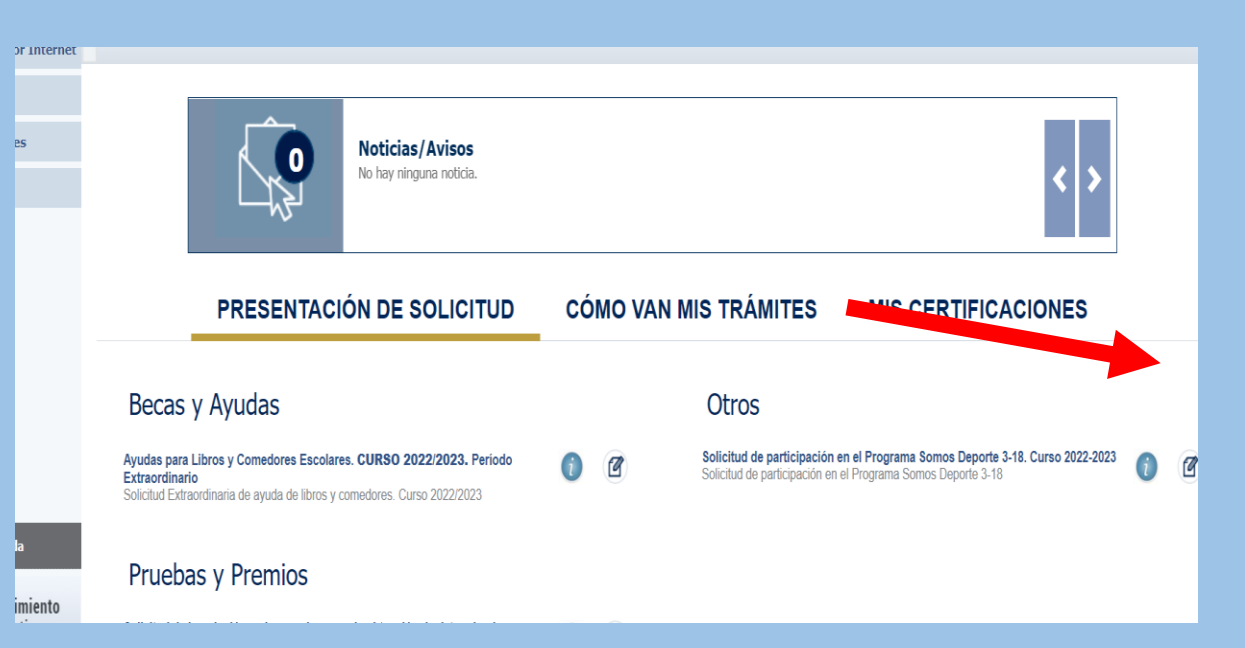

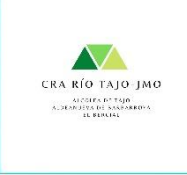

Dentro de la solicitud, nos saldrá un listado con el nombre de nuestros hijos. Seleccionamos el nombre que queremos autorizar y pulsamos en **SELECCIONAR.** 

Se nos abrirá la solicitud con los datos del alumno a autorizar.

Bajamos hacía abajo y marcamos las casillas:

Autorizo a la Consejería ...
Son Ciertos los datos ...

### Selección de solicitante

Para enviar una solicitud a nombre de una de las personas que se relacionan a continuación, pulse sobre su nombre y elija la opción 'Seleccionar'.

#### Número total de registros: 2

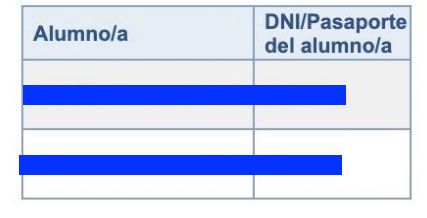

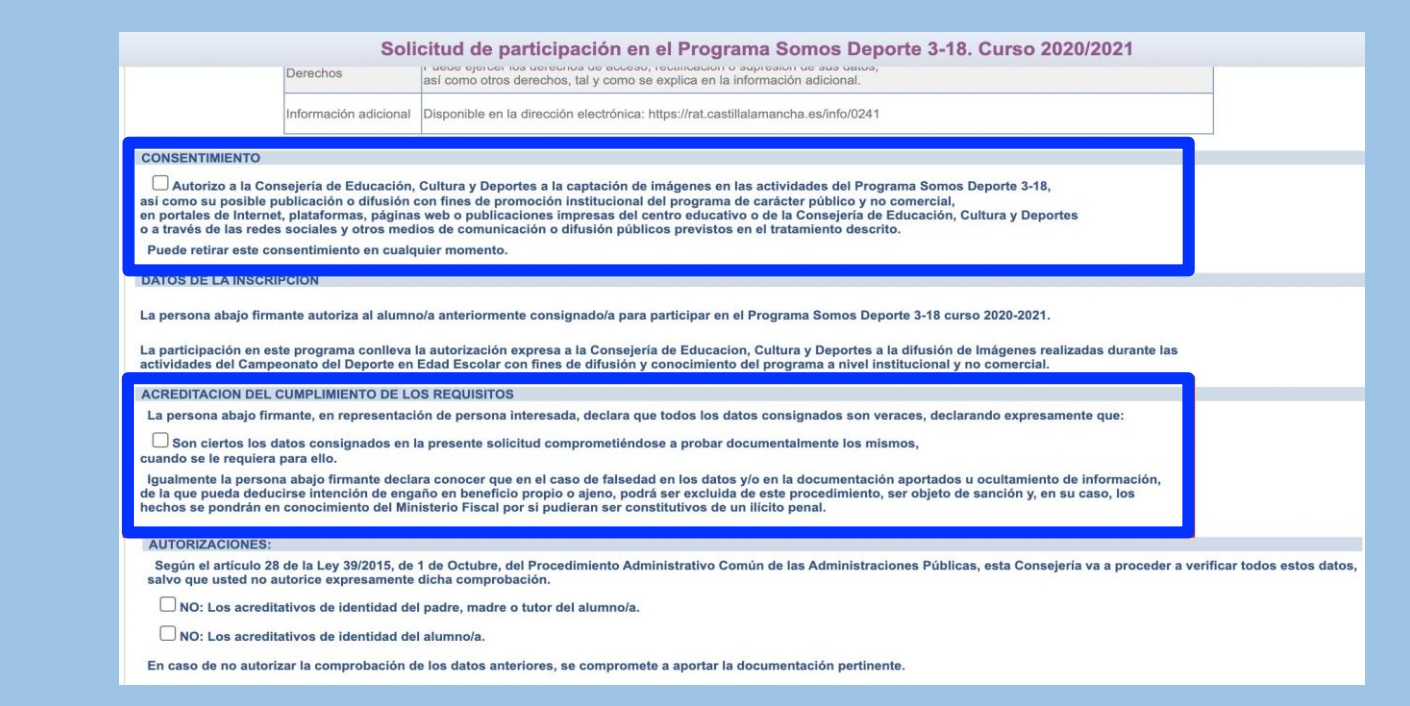

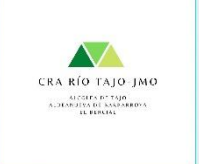

En la parte superior derecha, pulsamos el botón CONFIRMAR en verde y luego botón CONFIRMAR en azul.

Solicitud de participación en el Programa Somos Deporte 3-18. Curso 2020/2021

| DATOS DEL ALUMNO/A       |                     |          |                          |
|--------------------------|---------------------|----------|--------------------------|
| Nombre: *                | DNI Pasap. *        | DNI/NIE: | Sexo: Hombre Mujer *     |
| Primer apellido: *       |                     |          | Segundo apellido:        |
| Fecha de nacimiento:     |                     | 1        | Provincia de nacimiento: |
| Municipio de nacimiento: | ~                   |          | Localidad de nacimiento: |
| Localidad nacimiento     | País de Nacimiento  |          | Nacionalidad             |
| (SOLO EXTRANJEROS):      | (SOLO EXTRANJEROS): | <b>`</b> | (SOLO EXTRANJEROS):      |
| DATOS DEL TUTOR          |                     |          |                          |
| DNI O Pasap.             | DNI: Maintain,      |          | Nombre:                  |
| Primer apellido:         |                     |          | Segundo apellido:        |
| DATOS DEL DOMICILIO      |                     |          |                          |
| Calle, Avenida, Plaza    | *                   | N°:      | Portal: Piso: Puerta:    |
| Provincia: 🚺 🖌 🖌 Munic   | ipio:               |          | Localidad: 🗖             |
| Código Postal:           |                     |          | Teléfono:                |

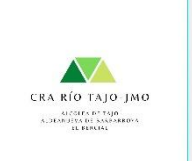

Nos saldrá el mensaje **"Solicitud tramitada correctamente"** Comunicar el número que aparece en la casilla **DNI/NIE** a los tutores o enviarles una foto o captura de pantalla